# Comment faire une réservation pour un concert Zoom en ligne

## Important : - N'oubliez pas que toutes les heures indiquées sont l'heure locale française (GMT + 1). Veillez à apporter les modifications nécessaires à votre fuseau horaire particulier.

### Faire la réservation

N'oubliez pas : - Chaque concert est composé de deux moitiés distinctes avec un entracte de 10 minutes. Le prix de chaque réservation complète du concert est de  $10 \in (\text{plus } 1 \in \text{de frais de dossier})$ . Pour cette raison, veuillez-vous assurer que vous avez reçu <u>deux</u> numéros Zoom Meeting ID <u>et</u> les deux mots de passe par mail qui permettent l'accès aux deux moitiés du concert complet. Veuillez également vous rappeler que les frais de réservation sont « Par concert » <u>PAS</u> « Par personne ».

1. Choisissez un concert que vous aimeriez regarder parmi les choix proposés.

2. Cliquez sur le bouton « Buy Tickets ». Cela vous redirigera automatiquement vers la page de réservation du site Web « Ticket Taylor », où vous pourrez choisir le concert que vous souhaitez regarder et la date à laquelle vous souhaitez le regarder.

3. Une fois que vous avez fait votre choix de concert et de date, veuillez suivre les instructions de paiement à l'écran en utilisant « **Stripe** » ou « **PayPal** » en utilisant une carte bleue ou PayPal, *les cartes de crédit ne peuvent pas être acceptées*. (Veuillez noter qu'il y aura des frais administratifs de 1 euro par réservation de concert).

4. Une fois votre paiement reçu, vous recevrez automatiquement, par e-mail, un <u>numéro ID de réunion Zoom</u> (normalement un code à 11 chiffres) différent pour chaque moitié du concert, plus un <u>mot de passe</u> différent pour chaque moitié du concert (normalement 6 caractères chiffres et lettres), ce qui vous permettra de regarder le concert. (Veuillez-vous assurer que vous utilisez le mot de passe correct avec chaque numéro ID de réunion).

#### Le jour du concert

Vous n'avez pas besoin d'avoir un compte Zoom pour accéder au concert. L'accès à Zoom, est très simple et c'est gratuit.

Cependant, les rendez-vous Zoom étant limités à 100 places, il est nécessaire pour le Baron Opera de prendre des réservations avant chaque concert. Il est très important que toutes les étapes ci-dessous soient prises pour s'assurer que les concerts ne sont pas surréservés.

Les réunions Zoom ne durent que 40 minutes. Par conséquent, les concerts seront divisés en deux moitiés. Il est important de vous assurer que vous disposez des codes d'accès Zoom dans le bon ordre. Il y aura un entracte de 10 minutes entre les deux moitiés du concert.

### Pour accéder au « Zoom »

Tapez www.zoom.us dans la <u>« barre d'adresse »</u> (en haut de votre écran) et <u>non</u> dans la <u>« barre de recherche »</u> (sous la barre d'adresse) de votre ordinateur et cliquez dessus pour ouvrir la page de zoom. Vous devriez voir « se joindre à une réunion ». Cliquez dessus. Une autre page s'affichera, « Entrez l'ID de la réunion » à l'intérieur. Saisissez le premier des codes de concert dans cette case. Appuyez ensuite sur le bouton Rejoindre. Une autre boite s'ouvre : entrez le mot de passe et cliquez sur rejoindre la réunion. Puis, rejoindre sans vidéo. Si vous arrivez avant le début du concert, attendez simplement, et lorsque le concert commence, il apparaîtra automatiquement sur votre écran. De plus, pour obtenir les meilleurs résultats vidéo, cliquez sur l'icône « Affichage » en haut à droite de l'écran et choisissez « Standard » ou « affichage intervenant ». Accédez ensuite à l'icône centrale « Options d'affichage » et cliquez sur « Ajuster la fenêtre » ou les (…) : cliquez dessus et « masquer les participants sans vidéo ». L'image « Baron Opera » rempli l'écran. Attendez, le concert va arriver automatiquement.

A la fin de la première partie, cliquez sur la flèche en haut à gauche de l'écran jusqu'à revenir sur « Rejoindre le réunion ». Entrez le deuxième numéro ID et le mot passe, puis refaire la même chose qu'auparavant.

N'oubliez pas, à la fin de la première moitié du concert, de revenir à la case « rejoindre une réunion » et d'ajouter le deuxième identifiant de réunion et le mot de passe correspondent pour la seconde moitié du concert et, comme auparavant, attendre la deuxième partie du programme.

Il serait judicieux de vérifier les paramètres sonores de l'appareil sur lequel vous regardez le concert avant le début du concert et de vous assurer que lorsque le concert commence, les haut-parleurs sont activés.